# **Annual Internal Review**

**Instruction Book** 

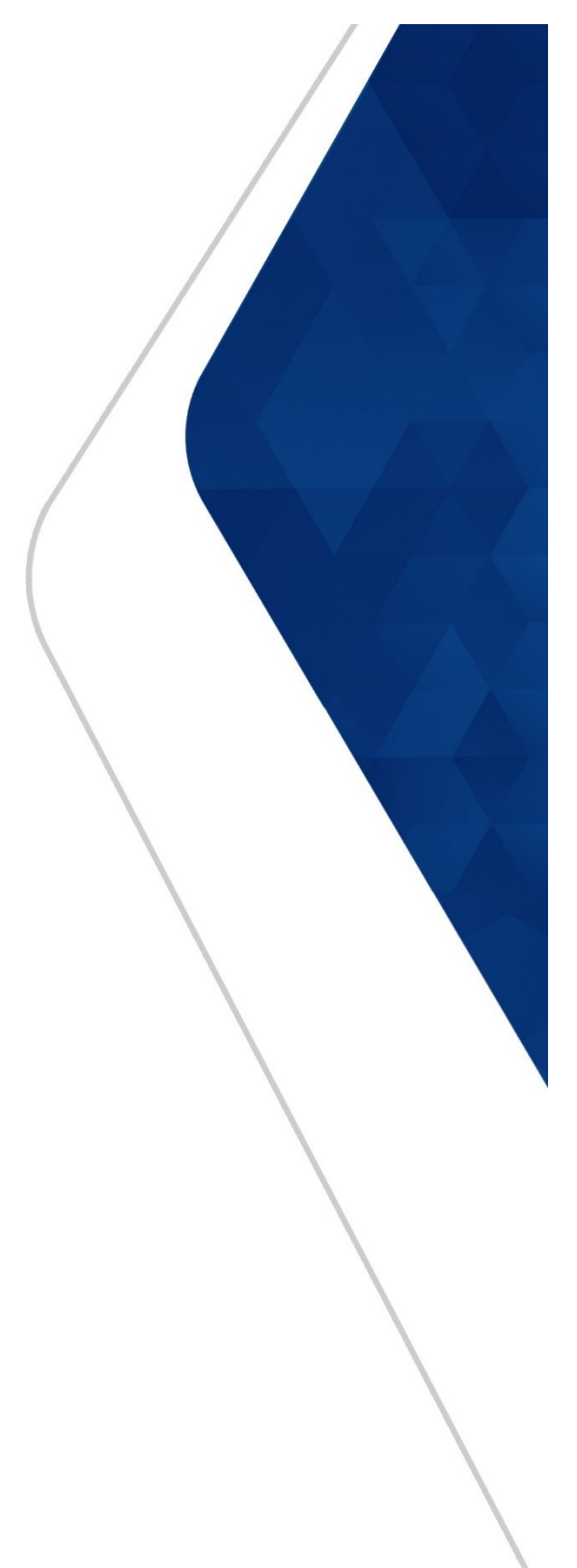

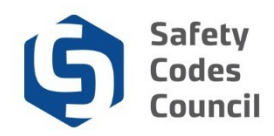

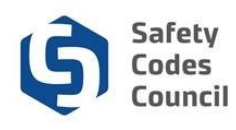

# 2020 Annual Internal Review Instruction Book

### **Table of Contents**

| Login to Council Connect—Link to Council Connect                                               | Page 3  |
|------------------------------------------------------------------------------------------------|---------|
| <b>Organization Information Tab</b> — How to find the Annual Internal Review Form              | Page 4  |
| How to start the Annual Internal Review Form                                                   | Page 5  |
| Accreditation Information - Agencies, Corporations, Joint Municipalities & Municipalities      | Page 6  |
| Member Municipality Information - Joint Municipalities                                         | Page 7  |
| <b>Operational Activity</b> - Agencies & Corporations                                          | Page 8  |
| <b>Operational Activity</b> - Joint Municipalities and Municipalities                          | Page 9  |
| <b>QMP Administration</b> - Corporations, Joint Municipalities & Municipalities                | Page 10 |
| Fire Incident Reporting - Corporations, Joint Municipalities & Municipalities                  | Page 11 |
| Fire Compliance Inspections - Corporations                                                     | Page 11 |
| Fire Compliance Inspections - Joint Municipalities and Municipalities                          | Page 12 |
| Accredited Agency Contract Information - Corporations, Joint Municipalities & Municipalities   | Page 13 |
| Agency Satisfaction - Corporations, Joint Municipalities & Municipalities                      | Page 13 |
| File Information - Corporations, Joint Municipalities & Municipalities                         | Page 14 |
| File Review - Corporations, Joint Municipalities & Municipalities                              | Page 15 |
| Internal Review Findings - Agencies, Corporations, Joint Municipalities & Municipalities       | Page 16 |
| Acknowledgment & Signature - How to View a PDF version of the form                             | Page 16 |
| Signature, Terms & Submit Form - Agencies, Corporations, Joint Municipalities & Municipalities | Page 17 |
| Questions and Issues Answered                                                                  | Page 18 |

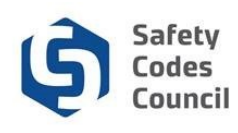

### **2020 Annual Internal Review — Instructions**

To locate/complete the 2020 Annual internal Review (AIR):

1. **Login to Council Connect located at**: *https://councilconnect.safetycodes.ab.ca/eWeb/* DynamicPage.aspx?WebCode=LoginRequired&expires=yes&Site=scc or follow the link below

⇒ Council Connect Login Page

2. Enter the email address that we contacted you through; if it is your first time logging in or your forgot your password, please click on Forgot your password? and enter your email address. A link will be emailed to you which will allow you to create a new password.

| Council <b>Connect</b>              | 1                            |                    |                                                                                                    |                                                  |  |  |  |  |
|-------------------------------------|------------------------------|--------------------|----------------------------------------------------------------------------------------------------|--------------------------------------------------|--|--|--|--|
| My Account Courses/ Exam            | ns Learning Path             | Online Store       | Credential Search                                                                                  | Help                                             |  |  |  |  |
| Sign In or Create                   | e an Accoun                  | t                  |                                                                                                    |                                                  |  |  |  |  |
| Please sign in or create a new user | account. If your login infor | rmation is display | ed below, then you are al                                                                          | ready logged in.                                 |  |  |  |  |
| Login                               |                              |                    | Notifications will be di                                                                           | splayed here.                                    |  |  |  |  |
| Email:                              | someone@example.c            | com                | Note: Due to the disrupt<br>the Safety Codes Counc                                                 | ions caused by COVID-19,<br>cil has modified its |  |  |  |  |
| Password:                           | Password                     |                    | operations to serve you better. Please visit our<br>website for more details www.safetycodes.ab.ca |                                                  |  |  |  |  |
|                                     | Remember me                  |                    |                                                                                                    |                                                  |  |  |  |  |
|                                     | Uncheck if on a public co    | omputer            |                                                                                                    |                                                  |  |  |  |  |
|                                     | Login                        |                    |                                                                                                    |                                                  |  |  |  |  |
|                                     | Forgot your password?        |                    |                                                                                                    |                                                  |  |  |  |  |
|                                     | Cicate an account            |                    |                                                                                                    |                                                  |  |  |  |  |

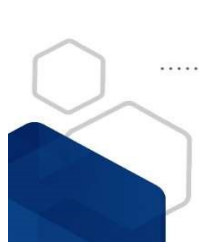

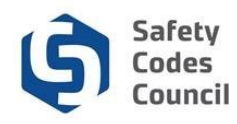

3. To access the Annual Internal Review (AIR) Form, after logging into Council Connect, please click on the Organization Info tab found at the top of the screen and then click on My Accreditation Maintenance found under My Account Links on the right of your screen.

Tip: If the **AIR** form has been already opened, either by your organization or Council Staff, then you will be able to access it on the Organization Info page by scrolling down to **My Open Applications** and selecting **Continue Application**.

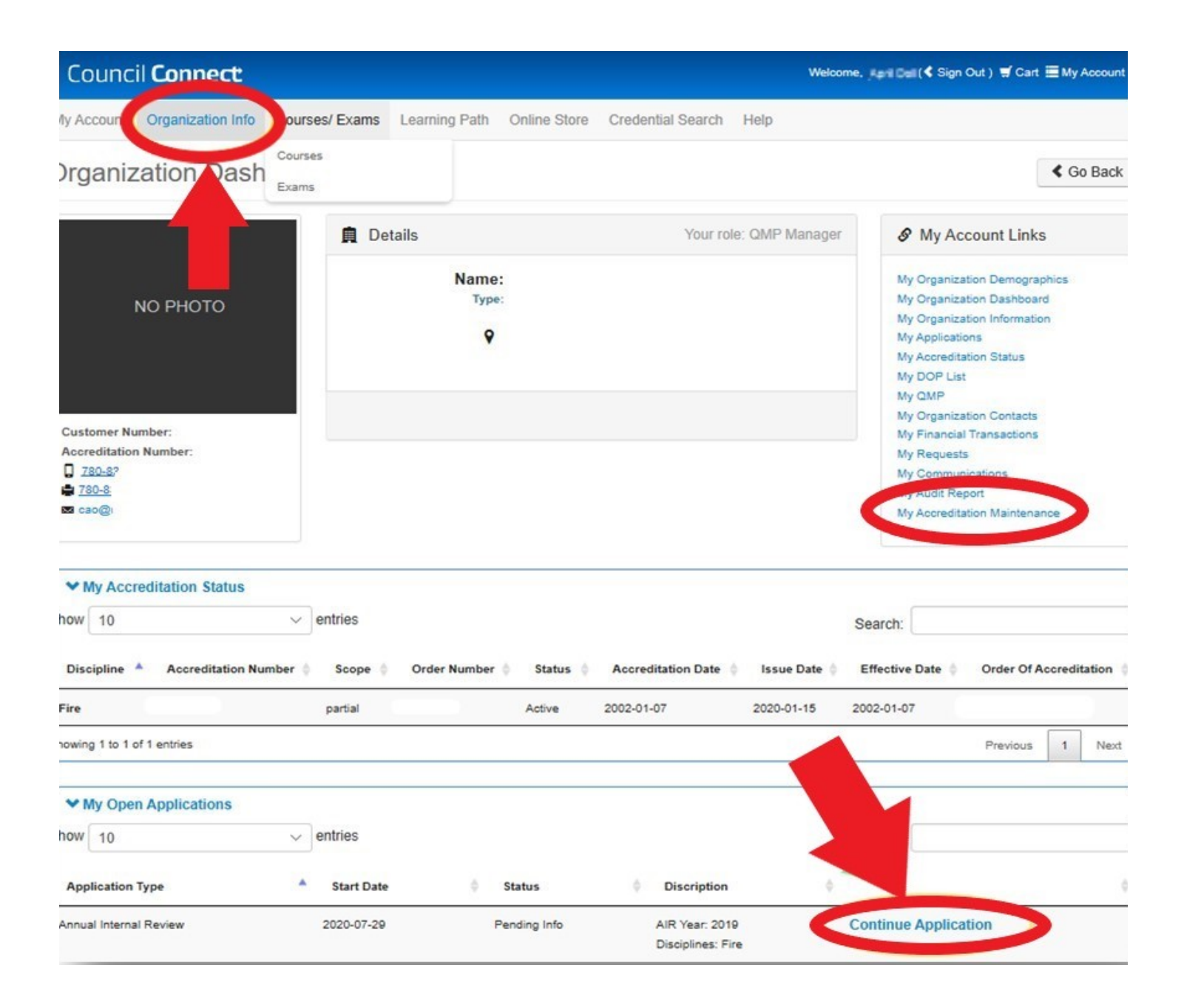

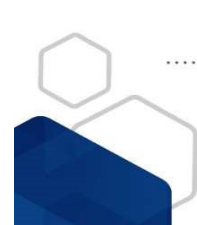

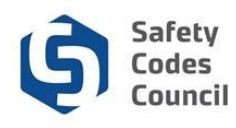

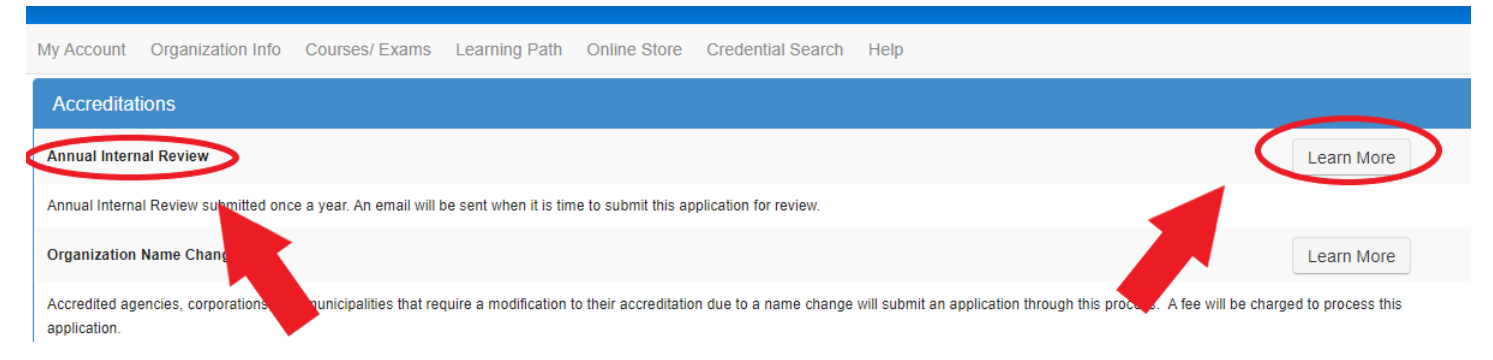

#### 5. Then choose the applicable year & discipline(s) and then click on Apply Now

#### Tip: This allows QMP Managers to fill out and submit a discipline specific AIR

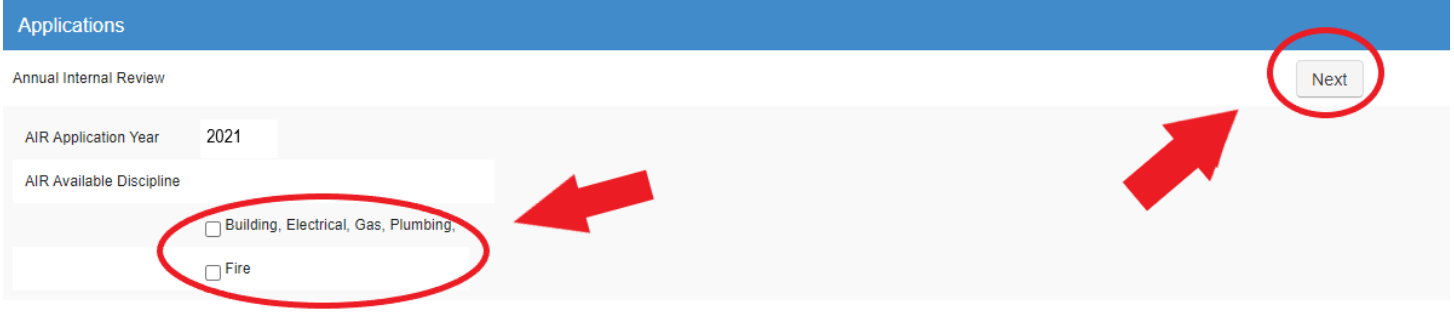

The Annual Internal Review (AIR) assists in the monitoring and oversight of accredited organizations within Alberta's safety codes system. It provides the Administrator of Accreditation (Administrator) with information regarding an accredited organization's compliance with its quality management plan(QMP).

1. Submission of an Annual Internal Review (AIR) is a mandatory condition of accreditation.

2. One Annual Internal Review (AIR) is to be submitted for all disciplines covered under the organization's accreditation

3. The Annual Internal Review (AIR) must be completed and provided to the Administrator by March 31.

4. The Annual Internal Review (AIR) reviews activity that occured in the previous calender year. For example, the Annual Internal Review (AIR) form that reports of the calendar year of 2018 is completed and filled in 2019

#### 6. To open up the Form, select the either of the Annual Internal Review Form links.

Tip: The only documents the Council requires uploaded are documents related to Non–Conformance & Corrective issue (Corporations only). The Council no longer requires organizations to upload any other supporting documents

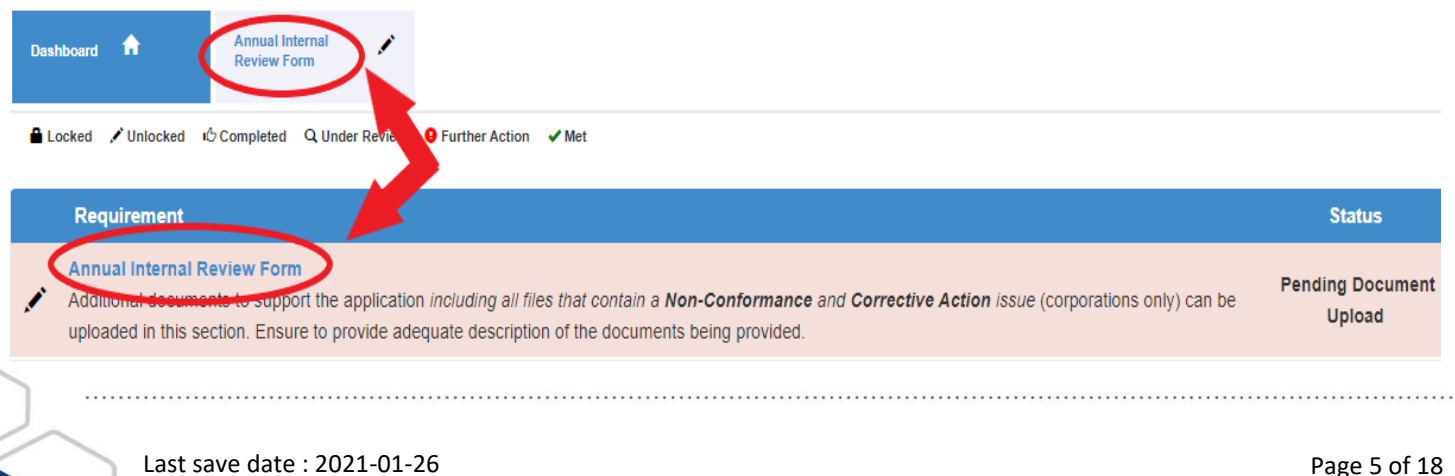

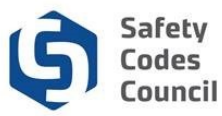

| Operational Activity                                                                                                    | Accreditation Information                                                                                                    | on                                                                                                    |                                                                                                    |                                            |                                  | A                | gencies:                                                                                                    |
|----------------------------------------------------------------------------------------------------|----------------------------------------------------------------------------------------------------|----------------------------------------------------------------------------------------------------|----------------------------------------------------------------------------------------------------|--------------------------------------------|----------------------------------|------------------|----------------------------------------------------------------------------------------------------|
| - Accredited Municipalities and<br>Corporations                                                                                                    |                                                                                                    |                                                                                                    |                                                                                                    |                                            |                                  | *                | Enter name of Owner and Job Title                                                                                                    |
| QMP Administration                                                                                                    | Accreditation ID:                                                                                                    | A000:                                                                                                    |                                                                                                    | QMP Date:                                  | 01/25/2017                       | *                | Select OMP Manager and enter th                                                                                                    |
| List of Active Contracts                                                                                                    | Agency Name:                                                                                                    | Agency                                                                                                    |                                                                                                    |                                            |                                  |                  |                                                                                                    |
| Annual Internal Review Findings                                                                                                    | AIR Year:                                                                                                    | 2020                                                                                                    |                                                                                                    |                                            |                                  |                  | Job title                                                                                                    |
| Administrator of Accreditation Review and                                                                                                    | Accredited disciplines:                                                                                                    | Building                                                                                                    |                                                                                                    |                                            |                                  | *                | Selecting Yes for ASCA contracts                                                                                                    |
| Approval                                                                                                    | Number of Designated Employ                                                                                                    | vees: 2                                                                                                    |                                                                                                    |                                            |                                  |                  | allows a table to appear in the form                                                                                                    |
|                                                                                                    |                                                                                                    |                                                                                                    |                                                                                                    |                                            |                                  | *                | Selecting the correct <b>Numbe</b> r of                                                                                                    |
|                                                                                                    | Agency Owner or Senior Offic                                                                                                    | er:                                                                                                    |                                                                                                    | Job Title:                                 |                                  |                  | Active Contracts generates entries                                                                                                    |
|                                                                                                    | QMP Manager Name:                                                                                                    | Select QMP                                                                                                    | Manager N                                                                                                    | Job Title:                                 |                                  |                  | to appear in your form                                                                                                    |
|                                                                                                    | Is agency under contract with                                                                                                    | the Alberta Safety C                                                                                                    | odes Authority?                                                                                                    |                                            | ●Yes _No                         | *                | Selecting No for Sub Contract will                                                                                                    |
|                                                                                                    | Does the agency have any sul                                                                                                    | -contracts with othe                                                                                                    | er accredited ager                                                                                                    | ncies?                                     | _Yes   No                        |                  | override the <b>1</b> in the number of                                                                                                    |
|                                                                                                    | Number of Active Contracts:                                                                                                    |                                                                                                    |                                                                                                    |                                            | 1-50                             | ~                | Active Sub Contracts; Sub Contract                                                                                                    |
|                                                                                                    | Number of Active Sub Contrac                                                                                                    | ts:                                                                                                    |                                                                                                    |                                            |                                  | ~                | table will Not generate                                                                                                    |
|                                                                                                    |                                                                                                    |                                                                                                    |                                                                                                    |                                            |                                  |                  |                                                                                                    |
| Accreditation Information<br>QMP Information                                                                                                    | Accreditation Information                                                                                                    |                                                                                                    |                                                                                                    |                                            |                                  | Co               | orporations:                                                                                                    |
| QMP Administration                                                                                                    | Accreditation ID:                                                                                                    | 0000                                                                                                    |                                                                                                    |                                            |                                  | *                | Enter number of Staff; Number of                                                                                                    |
| Fire Incident Reporting                                                                                                    | Corporation Name:                                                                                                    | C000                                                                                                    | ion                                                                                                    |                                            |                                  |                  | industrial Sites: and the Approxi-                                                                                                    |
| Fire Compliance inspections<br>Technical Service Delivery Standards File                                                                                                    | Corporation Name:                                                                                                    | Corporat                                                                                                    | 101)                                                                                                    |                                            |                                  |                  | mate size of your largest industrial                                                                                                    |
| Review                                                                                                    | AIR Year:                                                                                                    | 2020                                                                                                    |                                                                                                    |                                            |                                  |                  | mate size of your largest moustrial                                                                                                    |
| File Information<br>File Review                                                                                                    | Accredited disciplines:                                                                                                    | Building, El                                                                                                    | lectrical, Fire, Gas,                                                                                                    | Plumbing                                   |                                  |                  | site                                                                                                    |
| Annual Internal Review Findings                                                                                                    | Number of Staff:                                                                                                    |                                                                                                    | Number o                                                                                                    | of Industrial Sites                        | :<br>                            | *                | Select the number of Contracted                                                                                                    |
| Corporate Acknowledgement and Signature                                                                                                    | Approximate size of largest indus                                                                                                    | trial site: Oless th                                                                                                    | an 18 acres @18                                                                                                    | to 1440 acres                              | Over 1440 acres                  |                  | Agencies to generate enough                                                                                                    |
| Approval                                                                                                    | Approximate size of largest mous                                                                                                    |                                                                                                    | an to acres .                                                                                                    | 10 1440 acres                              | Over 1440 acres                  |                  |                                                                                                    |
|                                                                                                    | Number of Accredited Agency Co                                                                                                    | tract mormation.                                                                                                    |                                                                                                    |                                            | 1-5                              | ~                | entries in the form                                                                                                    |
| Accreditation Information                                                                                                    | Accreditation Information                                                                                                    |                                                                                                    |                                                                                                    |                                            |                                  | Jo               | int Municipalities:                                                                                                    |
| Operational Activity                                                                                                    |                                                                                                    |                                                                                                    |                                                                                                    |                                            |                                  |                  | Fator the name of the load munici                                                                                                    |
| MP Administration<br>Fire Incident Reporting                                                                                                    | Accreditation ID:                                                                                                    | J000111                                                                                                    | c                                                                                                    | QMP Date:                                  | 12/29/2016                       | ~                |                                                                                                    |
| the Original International                                                                                                    |                                                                                                    |                                                                                                    |                                                                                                    |                                            |                                  |                  | pality, lead QIVIP Manager and lob                                                                                                    |
| Fre Compliance inspections<br>Technical Service Delivery Standards File                                                                                                    | Joint Municipality Accreditation<br>Name:                                                                                                    | Joint Muncipa                                                                                                    | ality                                                                                                    |                                            |                                  |                  | title of ourrent position                                                                                                    |
| rre Compliance inspections<br>fechnical Service Delivery Standards File<br>Review                                                                                                    | Joint Municipality Accreditation<br>Name:<br>AIR Year:                                                                                                    | Joint Muncipa                                                                                                    | ality                                                                                                    |                                            |                                  |                  | title of current position.                                                                                                    |
| re compliance inspections<br>fechnical Service Delivery Standards File<br>Review<br>file Information<br>file Review                                                                                                    | Joint Municipality Accreditation<br>Name:<br>AIR Year:<br>Accredited disciplines:                                                                                                    | Joint Muncipa<br>2020 .<br>Building, Electrical,                                                                                                    | <b>ality</b><br>Fire, Gas, Plumbin                                                                                                    | g                                          |                                  | *                | title of current position.<br>Enter the correct range of Contract                                                                                                    |
| ire compliance inspections<br>fechnical Service Delivery Standards File<br>Review<br>File Information<br>File Review<br>Innual Internal Review Findings                                                                                                    | Joint Municipality Accreditation<br>Name:<br>AIR Year:<br>Accredited disciplines:<br>Name of Lead Municipality:                                                                                                    | Joint Muncipa<br>2020 .<br>Building, Electrical,                                                                                                    | <b>ality</b><br>Fire, Gas, Plumbin                                                                                                    | g                                          |                                  | *                | title of current position.<br>Enter the correct range of Contrac<br>ed Agencies to generate enough                                                                                                    |
| Ire compliance inspections<br>feachnical Service Delivery Standards File<br>Review<br>Tile Information<br>File Review<br>Annual Internal Review Findings<br>Aunicipal Acknowledgement and Signature<br>Administrator of Accreditation Review and                                                                                                    | Joint Municipality Accreditation<br>Name:<br>AIR Year:<br>Accredited disciplines:<br>Name of Lead Municipality:                                                                                                    | Joint Muncipa<br>2020 .<br>Building, Electrical,                                                                                                    | Ality<br>Fire, Gas, Plumbin,                                                                                                    | g                                          |                                  | *                | title of current position.<br>Enter the correct range of Contrac<br>ed Agencies to generate enough<br>entries in the form.                                                                                                    |
| Ire compliance inspections<br>feachnical Service Delivery Standards File<br>Review<br>Tile Information<br>File Review<br>Nunual Internal Review Findings<br>Municipal Acknowledgement and Signature<br>Idministrator of Accreditation Review and<br>Approval                                                                                                    | Joint Municipality Accreditation<br>Name:<br>AIR Year:<br>Accredited disciplines:<br>Name of Lead Municipality:<br>Lead Municipality Population Size:                                                                                                    | Joint Muncipa<br>2020 .<br>Building, Electrical,<br>18742                                                                                                    | Fire, Gas, Plumbin                                                                                                    | g<br>Lead Municipal<br>Type:               | Municipality                     | *                | title of current position.<br>Enter the correct range of Contrac<br>ed Agencies to generate enough<br>entries in the form.                                                                                                    |
| Ire Compliance inspections<br>feachnical Service Delivery Standards File<br>Review<br>Tile Information<br>Tile Review<br>Annual Internal Review Findings<br>Aunicipal Acknowledgement and Signature<br>Administrator of Accreditation Review and<br>Approval                                                                                                    | Joint Municipality Accreditation<br>Name:<br>AIR Year:<br>Accredited disciplines:<br>Name of Lead Municipality:<br>Lead Municipality Population Size:<br>Lead QMP Manager Name:                                                                                                    | Joint Muncipa<br>2020 .<br>Building, Electrical,<br>18742                                                                                                    | Fire, Gas, Plumbin,                                                                                                    | g<br>_ead Municipal<br>Type:<br>Job Title: | Municipality                     | *                | title of current position.<br>Enter the correct range of Contrac<br>ed Agencies to generate enough<br>entries in the form.                                                                                                    |
| ire compliance inspections<br>echnical Service Delivery Standards File<br>teview<br>iile Information<br>iile Review<br>nunual Internal Review Findings<br>funicipal Acknowledgement and Signature<br>dministrator of Accreditation Review and<br>opproval                                                                                                    | Joint Municipality Accreditation<br>Name:<br>AIR Year:<br>Accredited disciplines:<br>Name of Lead Municipality:<br>Lead Municipality Population Size:<br>Lead QMP Manager Name:<br>Number of Accredited Agency Con                                                                                                    | Joint Muncipa<br>2020 .<br>Building, Electrical,<br>18742                                                                                                    | Fire, Gas, Plumbin,                                                                                                    | g<br>Lead Municipal<br>Type:<br>Job Title: | Municipality                     | *                | title of current position.<br>Enter the correct range of Contrac<br>ed Agencies to generate enough<br>entries in the form.                                                                                                    |
| Computance inspections Computance inspections Computance inspection | Joint Municipality Accreditation<br>Name:<br>AIR Year:<br>Accredited disciplines:<br>Name of Lead Municipality:<br>Lead Municipality Population Size:<br>Lead QMP Manager Name:<br>Number of Accredited Agency Con                                                                                                    | Joint Muncipa<br>2020 .<br>Building, Electrical,<br>18742<br>Israet Information:                                                                                                    | Fire, Gas, Plumbin                                                                                                    | g<br>Lead Municipal<br>Type:<br>Job Title: | Municipality          1-5        | *                | title of current position.<br>Enter the correct range of Contrac<br>ed Agencies to generate enough<br>entries in the form.                                                                                                    |
| Compliance inspections Compliance inspections Compliance inspection | Joint Municipality Accreditation<br>Name:<br>AIR Year:<br>Accredited disciplines:<br>Name of Lead Municipality:<br>Lead Municipality Population Size:<br>Lead QMP Manager Name:<br>Number of Accredited Agency Con                                                                                                    | Joint Muncipa<br>2020 .<br>Building, Electrical,<br>18742<br>Isract Information:                                                                                                    | Fire, Gas, Plumbin                                                                                                    | g<br>.ead Municipal<br>Type:<br>Job Title: | Municipality          Image: 1-5 | *<br>~<br>*      | title of current position.<br>Enter the correct range of Contrac<br>ed Agencies to generate enough<br>entries in the form.<br>unicipalities:<br>Enter population if the number is                                                                                                    |
| Compliance inspections Compliance inspections Compliance Compliance inspections Compliance inspections Compliance | Joint Municipality Accreditation<br>Name:<br>AIR Year:<br>Accredited disciplines:<br>Name of Lead Municipality:<br>Lead Municipality Population Size:<br>Lead QMP Manager Name:<br>Number of Accredited Agency Con<br>Gruther Action ✓Met<br>Gas, Plumbing                                                                                                    | Joint Muncipa<br>2020 .<br>Building, Electrical,<br>18742                                                                                                    | Fire, Gas, Plumbin                                                                                                    | g<br>_ead Municipal<br>Jype:<br>Job Title: | Municipality          1-5        | *<br>•           | title of current position.<br>Enter the correct range of Contraced Agencies to generate enough entries in the form.                                                                                                    |
| Intercompliance inspections Compliance inspections Compliance Compliance inspections Compliance inspections Compl | Joint Municipality Accreditation<br>Name:<br>AIR Year:<br>Accredited disciplines:<br>Name of Lead Municipality:<br>Lead Municipality Population Size:<br>Lead QMP Manager Name:<br>Number of Accredited Agency Con<br>Further Action ✓ Met<br>Gas, Plumbing<br>Accreditation Information                                                                                                    | Joint Muncipa<br>2020 .<br>Building, Electrical,<br>18742<br>Isract Information:                                                                                                    | Fire, Gas, Plumbin                                                                                                    | g<br>Lead Municipal<br>Type:<br>Job Title: | Municipality                     | *<br>•<br>•      | title of current position.<br>Enter the correct range of Contract<br>ed Agencies to generate enough<br>entries in the form.<br>Unicipalities:<br>Enter population if the number is<br>empty or incorrect<br>Enter the correct range of Contract                                                                                                    |
| Coereditation Information Coereditation Information Coereditation Coereditation Coere | Joint Municipality Accreditation<br>Name:<br>AIR Year:<br>Accredited disciplines:<br>Name of Lead Municipality:<br>Lead Municipality Population Size:<br>Lead QMP Manager Name:<br>Number of Accredited Agency Con<br>Purther Action ✓ Met<br>Gas, Plumbing<br>Accreditation Information                                                                                                    | Joint Muncipa<br>2020 .<br>Building, Electrical,<br>18742                                                                                                    | Fire, Gas, Plumbin                                                                                                    | g<br>Lead Municipal<br>Type:<br>Job Title: | Municipality          1-5        | *<br>*<br>*      | title of current position.<br>Enter the correct range of Contract<br>ed Agencies to generate enough<br>entries in the form.<br>unicipalities:<br>Enter population if the number is<br>empty or incorrect<br>Enter the correct range of Contract<br>ed Agencies to generate enough                                                                                                    |
| Compliance inspections echnical Service Delivery Standards File eview lie Information lie Review nnual Internal Review Findings lunicipal Acknowledgement and Signature dministrator of Accreditation Review and pproval  Completed Volocked © Completed Q Under Review IR Year: 2020 Disciplines: Building, Electrical, Fire, accreditation Information Upperational Activity MP Administration ire Incident Reporting                                                                                                    | Joint Municipality Accreditation<br>Name:<br>AIR Year:<br>Accredited disciplines:<br>Name of Lead Municipality:<br>Lead Municipality Population Size:<br>Lead QMP Manager Name:<br>Number of Accredited Agency Con<br>Purther Action ✓Met<br>Gas, Plumbing<br>Accreditation Information                                                                                                    | Joint Muncipa       2020       Building, Electrical,       18742                                                                                                    | Fire, Gas, Plumbin                                                                                                    | g<br>Lead Municipal<br>Type:<br>Job Title: | Municipality<br>1-5              | *<br>*<br>*      | title of current position.<br>Enter the correct range of Contract<br>ed Agencies to generate enough<br>entries in the form.<br>unicipalities:<br>Enter population if the number is<br>empty or incorrect<br>Enter the correct range of Contract<br>ed Agencies to generate enough<br>entries in the form.                                                                                                    |
| Compliance Inspections     echnical Service Delivery Standards File     eview     ile Information     ile Review     nunual Internal Review Findings     lunicipal Acknowledgement and Signature     dministrator of Accreditation Review and     pproval     Compliance Accreditation     MP Administration     imperational Activity     MP Administration     ire Incident Reporting     ire Compliance Inspections                                                                                                    | Joint Municipality Accreditation Name: AIR Year: Accredited disciplines: Name of Lead Municipality Lead Municipality Population Size: Lead QMP Manager Name: Number of Accredited Agency Con  P Further Action ✓ Met Gas, Plumbing Accreditation Information Accreditation ID: Municipal Name: Municipal                                                                                                    | Joint Muncipa       2020       Building, Electrical,       18742         Intervention:         Value         AIR Year:                                                                                                    | Fire, Gas, Plumbin                                                                                                    | g<br>Lead Municipal<br>Type:<br>Job Title: | Municipality                     | *<br>*<br>*      | title of current position.<br>Enter the correct range of Contract<br>ed Agencies to generate enough<br>entries in the form.<br>unicipalities:<br>Enter population if the number is<br>empty or incorrect<br>Enter the correct range of Contract<br>ed Agencies to generate enough<br>entries in the form.                                                                                                    |
| Compliance Inspections     echnical Service Delivery Standards File     eview     lie Information     ile Review     munual Internal Review Findings     lunicipal Acknowledgement and Signature     dministrator of Accreditation Review and     pproval     Completed Q Under Review     IR Year: 2020 Disciplines: Building, Electrical, Fire,     Accreditation Information     MIP Information     Displaced Information     MIP Information     Importation     Ire Incident Reporting     Ire Compliance Inspections     echnical Service Delivery Standards File     leview Instructions                                                                                                    | Joint Municipality Accreditation<br>Name:<br>AIR Year:<br>Accredited disciplines:<br>Name of Lead Municipality:<br>Lead Municipality Population Size:<br>Lead GMP Manager Name:<br>Number of Accredited Agency Con<br>Further Action Information<br>Accreditation Information<br>Accreditation Information<br>Municipal Name:<br>State State Sta | Joint Muncipa<br>2020 .<br>Building, Electrical,<br>18742<br>Isract Information:<br>ract Information:<br>AIR Year:<br>ity<br>Municipal Typ                                                                                                    | Fire, Gas, Plumbin<br>Fire, Gas, Plumbin<br>I<br>I<br>I<br>I<br>I<br>I<br>I<br>I<br>I<br>I<br>I<br>I<br>I<br>I<br>I<br>I<br>I<br>I<br>I | g<br>Lead Municipal<br>Type:<br>Job Title: | Municipality          1-5        | *<br>*<br>*<br>* | title of current position.<br>Enter the correct range of Contract<br>ed Agencies to generate enough<br>entries in the form.                                                                                                    |
| Compliance inspections     Schnical Service Delivery Standards File     eview     ile Information     ile Review Findings     unicipal Acknowledgement and Signature     dministrator of Accreditation Review and     pproval     Deshboard     Cunlocked © Completed Q Under Review     IR Year: 2020 Disciplines: Building, Electrical, Fire,     ccreditation Information     MP Information     ire Incident Reporting     ire Compliance Inspections     echnical Service Delivery Standards File     eview Instructions     lie Review     // Review //                                                                                                    | Joint Municipality Accreditation<br>Name:<br>AIR Year:<br>Accredited disciplines:<br>Name of Lead Municipality:<br>Lead Municipality Population Size:<br>Lead GMP Manager Name:<br>Number of Accredited Agency Con<br>© Further Action ✓Met<br>Gas, Plumbing<br>Accreditation Information<br>Accreditation ID: M000<br>Municipal Name: Municipal<br>Population Size: 39407<br>Accredited disciplines: Buildino. Ele                                                                                                    | Joint Muncipa       2020       Building, Electrical,<br>Itract Information:         AIR Year:       ity       Municipal Typ       ctrical, Fire, Gas, Plum                                                                                                    | Fire, Gas, Plumbin<br>Fire, Gas, Plumbin<br>L<br>L<br>L<br>L<br>L<br>L<br>L<br>L<br>L<br>L<br>L<br>L<br>L                               | g<br>_ead Municipal<br>Type:<br>Job Title: | Municipality          1-5        | *<br>*<br>*<br>* | title of current position.<br>Enter the correct range of Contract<br>ed Agencies to generate enough<br>entries in the form.<br>Jinicipalities:<br>Enter population if the number is<br>empty or incorrect<br>Enter the correct range of Contract<br>ed Agencies to generate enough<br>entries in the form.<br>Selecting Save & Next will move<br>you to the next section outlined                                                                                              |
|                                                                                                    | Joint Municipality Accreditation<br>Name:<br>AIR Year:<br>Accredited disciplines:<br>Name of Lead Municipality:<br>Lead Municipality Population Size:<br>Lead GMP Manager Name:<br>Number of Accredited Agency Con<br>Pruther Action Information<br>Accreditation Information<br>Accreditation Information<br>Accreditation Size:<br>39407<br>Accredited disciplines: Building, Ele                                                                                                    | Joint Muncipa         2020         Building, Electrical,         IB742         IB742         IB744         IB745         IB745         IB745         IB745         IB745         IB745         IB745         IB745         IB745         IB745         IB745         IB745         IB745         IB745 | Fire, Gas, Plumbin                                                                                                    | g<br>_ead Municipal<br>Type:<br>lob Title: | Municipality          1-5        | *<br>*<br>*<br>* | title of current position.<br>Enter the correct range of Contract<br>ed Agencies to generate enough<br>entries in the form.<br>Junicipalities:<br>Enter population if the number is<br>empty or incorrect<br>Enter the correct range of Contract<br>ed Agencies to generate enough<br>entries in the form.<br>Selecting Save & Next will move<br>you to the next section outlined<br>by the blue hyperlinks on the left                                                        |
|                                                                                                    | Joint Municipality Accreditation<br>Name:<br>AIR Year:<br>Accredited disciplines:<br>Name of Lead Municipality:<br>Lead Municipality Population Size:<br>Lead GMP Manager Name:<br>Lead GMP Manager Name:<br>Number of Accredited Agency Con<br>G Further Action ✓Met<br>Gas, Plumbing<br>Accreditation Information<br>Accreditation Information<br>Municipal Name:<br>Population Size:<br>39407<br>Accredited disciplines: Building, Ele                                                                                                    | Joint Muncipa         2020         Building, Electrical,         IB742         IB742         IB744         IB744         IB745         IB745         IB745         IB745         IB745         IB745         IB745         IB745         IB745         IB745         IB745 | Fire, Gas, Plumbin<br>Fire, Gas, Plumbin<br>L<br>L<br>L<br>L<br>L<br>L<br>L<br>L<br>L<br>L<br>L<br>L<br>L                               | g<br>_ead Municipal<br>Type:<br>Nob Title: | Municipality          1-5        | *<br>*<br>*<br>* | title of current position.<br>Enter the correct range of Contract<br>ed Agencies to generate enough<br>entries in the form.<br>Junicipalities:<br>Enter population if the number is<br>empty or incorrect<br>Enter the correct range of Contract<br>ed Agencies to generate enough<br>entries in the form.<br>Selecting Save & Next will move<br>you to the next section outlined<br>by the blue hyperlinks on the left<br>side of the screen                                  |
|                                                                                                    | Joint Municipality Accreditation<br>Name:<br>AIR Year:<br>Accredited disciplines:<br>Name of Lead Municipality:<br>Lead Municipality Population Size:<br>Lead GMP Manager Name:<br>Number of Accredited Agency Con<br>© Further Action ✓Met<br>Gas, Plumbing<br>Accreditation Information<br>Accreditation Information<br>Accreditation Size:<br>Signature<br>Accreditation Size:<br>Signature<br>Signature<br>Signature<br>Accredited disciplines:<br>Building, Ele<br>Number of Accredited Agency Contr                                                                                                    | Joint Muncipa 2020 2020 Building, Electrical, 18742 I8742 AIR Year: ity AIR Year: ity Municipal Typ ctrical, Fire, Gas, Plum act Information:                                                                                                    | Fire, Gas, Plumbin<br>Fire, Gas, Plumbin<br>1<br>2<br>2<br>2<br>2<br>2<br>2<br>2<br>2<br>2<br>2<br>2<br>2<br>2                          | g<br>_ead Municipal<br>Type:<br>Job Title: | Municipality          1-5        | *<br>*<br>*<br>* | title of current position.<br>Enter the correct range of Contract<br>ed Agencies to generate enough<br>entries in the form.<br>JINICIPALITIES:<br>Enter population if the number is<br>empty or incorrect<br>Enter the correct range of Contract<br>ed Agencies to generate enough<br>entries in the form.<br>Selecting Save & Next will move<br>you to the next section outlined<br>by the blue hyperlinks on the left<br>side of the screen<br>Selecting Save will save your |

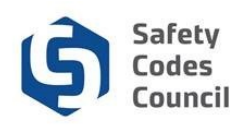

### **Member Municipality Information**

#### Joint Municipalities:

Review the Member Municipality Information \*

Confirming that:

- $\Rightarrow$  Member Municipalities listed are correct
- $\Rightarrow$  Municipality Contact Information is correct
- $\Rightarrow$  If any of this information is not accurate:
- \*Please email the Accreditation Department at accreditation@safetycodes.ab.ca with necessary corrections\*
- $\diamond$ Enter in population size if incorrect or missing

Accreditation Information

| Accreditation Information<br>Member Municipality Information                                                            | Member Municipality Information |            |                      |                                     |                    |                       |              |  |  |  |  |
|----------------------------------------------------------------------------------------------------|---------------------------------|------------|----------------------|-------------------------------------|--------------------|-----------------------|--------------|--|--|--|--|
| Operational Activity<br>QMP Administration<br>Fire Incident Reporting                                                   | Member<br>Municipality          | Join Date  | Municipal<br>Contact | Job Title                           | Population<br>Size | Municipal<br>Type     | Relationship |  |  |  |  |
| Technical Service Delivery Standards File<br>Review                                                                     | Village                         | 12/14/1995 |                      | Chief Administrative Officer        | 495                | Village               | Member       |  |  |  |  |
| File Information<br>File Review<br>Appual Internal Review Findings                                                      | City                            | 12/14/1995 |                      | Director of Engineering             | 18742              | City                  | Lead         |  |  |  |  |
| Annual Internal Review Findings<br>Municipal Acknowledgement and Signature<br>Administrator of Accreditation Review and | County                          | 12/14/1995 |                      | County Administrator                | 8458               | Municipal<br>District | Member       |  |  |  |  |
| Approval                                                                                                    | Village                         | 12/14/1995 |                      | Chief Administrative Officer        | 188                | Village               | Member       |  |  |  |  |
|                                                                                                    | Village                         | 12/14/1995 |                      | Interm Chief Administrative Officer | 422                | Village               | Member       |  |  |  |  |
|                                                                                                    | Village<br>Lake                 | 12/14/1995 |                      | Chief Administrative Officer        | 220                | Village               | Member       |  |  |  |  |
|                                                                                                    | Village                         | 12/14/1995 |                      | Chief Administrative Officer        | 151                | Village               | Member       |  |  |  |  |

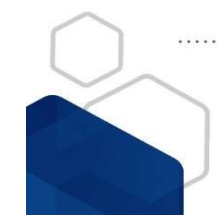

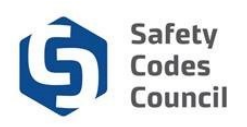

### **Operational Activity**

| AIR Year: 2020 Disciplines: Building                                                 |                                                                                                    |                                                                                                    |          |                                         |                          |       | Age                                                                                                    | encies:                                   |  |  |  |
|--------------------------------------------------------------------------------------|----------------------------------------------------------------------------------------------------|----------------------------------------------------------------------------------------------------|----------|-----------------------------------------|--------------------------|-------|----------------------------------------------------------------------------------------------------|-------------------------------------------|--|--|--|
| Accreditation Information<br>Operational Activity<br>- Accredited Municipalities and | Accredited Municipalities and Corporations           lities and         (Group a of Operational Activity) |                                                                                                    |          |                                         | orations                 |       | <ul> <li>Enter in the amount of total Permit activity</li> <li>If Yes was selected for ASCA contracts, another chart will be</li> </ul> |                                           |  |  |  |
| Corporations                                                                         | Acti                                                                                                    | ivity                                                                                                    | Building |                                         | Total                    |       |                                                                                                    |                                           |  |  |  |
| QMP Administration                                                                   | Dem                                                                                                    | anite leaved                                                                                                    |          |                                         |                          |       |                                                                                                    | available to enter specific ASCA activity |  |  |  |
| List of Active Contracts                                                             | Pell                                                                                                    | nits issued                                                                                                    |          |                                         |                          |       |                                                                                                    |                                           |  |  |  |
| Annual Internal Review Findings                                                      |                                                                                                    |                                                                                                    |          |                                         |                          |       |                                                                                                    |                                           |  |  |  |
| Agency Acknowledgement and Sig                                                       | nature Perr                                                                                               | mits Closed                                                                                                    |          |                                         |                          |       |                                                                                                    |                                           |  |  |  |
| Administrator of Accreditation R<br>Approval                                         | Accreditation Info<br>Operational Acti<br>- Accredited Mu                                                 | ormation<br>ivity<br>unicipalities and Corpo                                                                                                    | orations | Alberta Safety<br>(Group b of Operation | Codes Authonal Activity) | ority |                                                                                                    | Ľ                                         |  |  |  |
|                                                                                      | QMP Administrati                                                                                          | ion                                                                                                    |          | Activity                                | Building                 |       | Total                                                                                                    |                                           |  |  |  |
|                                                                                      | List of Active Con<br>List of Sub-Contra                                                                  | List of Active Contracts<br>List of Sub-Contracts<br>Annual Internal Review Findings<br>Agency Acknowledgement and Signature<br>Administrator of Accreditation Review and |          |                                         |                          |       |                                                                                                    |                                           |  |  |  |
|                                                                                      | Agency Acknowle<br>Administrator of A                                                                     |                                                                                                    |          |                                         |                          |       |                                                                                                    |                                           |  |  |  |
|                                                                                      | Approval                                                                                                  |                                                                                                    |          | Permits Open                            |                          |       |                                                                                                    |                                           |  |  |  |
|                                                                                      |                                                                                                    |                                                                                                    |          | nspection Completed                     |                          |       |                                                                                                    |                                           |  |  |  |
|                                                                                      |                                                                                                    |                                                                                                    |          | Orders Issued                           |                          |       |                                                                                                    |                                           |  |  |  |
|                                                                                      |                                                                                                    |                                                                                                    |          | Orders Closed                           |                          |       |                                                                                                    |                                           |  |  |  |
|                                                                                      |                                                                                                    |                                                                                                    |          | Orders Outstanding                      |                          |       |                                                                                                    |                                           |  |  |  |
|                                                                                      |                                                                                                    |                                                                                                    |          | variances Issued                        |                          |       |                                                                                                    |                                           |  |  |  |
|                                                                                      |                                                                                                    |                                                                                                    |          |                                         |                          |       |                                                                                                    | Save & Next Save                          |  |  |  |

#### **Corporations:**

- \* Enter information from a randomly selected file of each project and maintenance activity files completed and closed in 2020
- \* Files must be closed in the year of Review

| Accreditation Information<br>QMP Information                                                        | Operational Activity              |                 |                   |                 |                    |                     |                         |     |  |  |  |
|----------------------------------------------------------------------------------------------------|-----------------------------------|-----------------|-------------------|-----------------|--------------------|---------------------|-------------------------|-----|--|--|--|
| Operational Activity<br>QMP Administration                                                          | Activity                          | Building        | Electrical        | Fire            | Gas                | Plumbing            | Private Sewage          | Tot |  |  |  |
| Fire Incident Reporting<br>Fire Compliance Inspections<br>Technical Service Delivery Standards File | Closed Category<br>1 Files        |                 |                   |                 |                    |                     |                         |     |  |  |  |
| Review<br>File Information                                                                          | Closed Category<br>2 Files        |                 |                   |                 |                    |                     |                         |     |  |  |  |
| File Review<br>Annual Internal Review Findings<br>Corporate Acknowledgement and Signature           | Closed Category<br>3 Files*       |                 |                   |                 |                    |                     |                         |     |  |  |  |
| Administrator of Accreditation Review and<br>Approval                                               | Site-Specific<br>Variances        |                 |                   |                 |                    |                     |                         |     |  |  |  |
|                                                                                                    | Jurisdiction-wide<br>Variances    |                 |                   |                 |                    |                     |                         |     |  |  |  |
|                                                                                                    | Non-<br>Conformance<br>Occurrence |                 |                   |                 |                    |                     |                         |     |  |  |  |
|                                                                                                    | *As required. If the              | e Corporation's | s QMP does not de | fine Category 3 | Projects, no repor | ting is required fo | r that Category.        |     |  |  |  |
|                                                                                                    |                                   |                 |                   |                 |                    |                     | Save & Next Save & Next | ave |  |  |  |

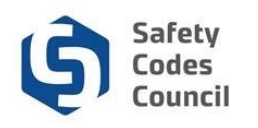

### **Operational Activity**

#### Joint Municipalities:

\* Enter the total activity for your Joint Municipality; include the total of the municipalities' permit activity as listed in the Joint agreement

| Accreditation Information<br>Member Municipality Information                                                                                                    | Operational Activity  |          |            |      |     |          |                |      |  |  |  |  |
|----------------------------------------------------------------------------------------------------|-----------------------|----------|------------|------|-----|----------|----------------|------|--|--|--|--|
| QMP Administration<br>Fire Incident Reporting                                                                                                    | Activity              | Building | Electrical | Fire | Gas | Plumbing | Private Sewage | Tota |  |  |  |  |
| Fire Compliance Inspections<br>Technical Service Delivery Standards File<br>Review<br>File Information<br>File Review<br>Annual Internal Review Findings<br>Municipal Acknowledgement and Signature | Permits<br>Issued     |          |            |      |     |          |                |      |  |  |  |  |
|                                                                                                    | Permits<br>Closed     |          |            |      |     |          |                |      |  |  |  |  |
|                                                                                                    | Permits<br>Open       |          |            |      |     |          |                |      |  |  |  |  |
| Administrator of Accreditation Review and<br>Approval                                                                                                    | Orders<br>Issued      |          |            |      |     |          |                |      |  |  |  |  |
|                                                                                                    | Orders<br>Closed      |          |            |      |     |          |                |      |  |  |  |  |
|                                                                                                    | Orders<br>Outstanding |          |            |      |     |          |                |      |  |  |  |  |
|                                                                                                    | Variances<br>Issued   |          |            |      |     |          |                |      |  |  |  |  |

#### **Municipalities:**

- \* Include municipality's permit activity for the year of the review only
- \* All issued **Orders** and **Variances** should have been emailed to the Accreditation Department at accreditation@safetycodes.ab.ca.
  - ⇒ Numbers will be verified by Council Staff and if there are any discrepancies, they will be noted in the AIR response letter.

| Accreditation Information<br>QMP Information                             | Operational Activity    |          |            |      |     |          |                |       |  |  |  |  |
|--------------------------------------------------------------------------|-------------------------|----------|------------|------|-----|----------|----------------|-------|--|--|--|--|
| QMP Administration<br>Fire Incident Reporting                            | Activity                | Building | Electrical | Fire | Gas | Plumbing | Private Sewage | Total |  |  |  |  |
| Fire Compliance Inspections<br>Technical Service Delivery Standards File | Permits<br>Issued       |          |            |      |     |          |                |       |  |  |  |  |
| Review Instructions<br>File Information                                  | Permits<br>Closed       |          |            |      |     |          |                |       |  |  |  |  |
| File Review<br>Annual Internal Review Findings                           | Permits<br>Open         |          |            |      |     |          |                |       |  |  |  |  |
| Administrator of Accreditation Review and<br>Approval                    | Inspection<br>Completed |          |            |      |     |          |                |       |  |  |  |  |
|                                                                          | Orders<br>Issued        |          |            |      |     |          |                |       |  |  |  |  |
|                                                                          | Orders<br>Closed        |          |            |      |     |          |                |       |  |  |  |  |
|                                                                          | Orders<br>Outstanding   |          |            |      |     |          |                |       |  |  |  |  |
|                                                                          | Variances<br>Issued     |          |            |      |     |          |                |       |  |  |  |  |
|                                                                          |                         |          |            |      |     | E        | Save & Next S  | ave   |  |  |  |  |

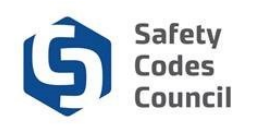

### **QMP Administration**

#### **Corporations, Joint Municipalities and Municipalities:**

- \* Once a yes or no answer is selected, it can be changed but not unselected
- \* Selecting yes or no answers may cause other Questions below to be blanked out

| Accreditation Information<br>Member Municipality Information                           | QMP Administration |                                                                                                    |          |  |  |  |  |  |
|----------------------------------------------------------------------------------------|--------------------|----------------------------------------------------------------------------------------------------|----------|--|--|--|--|--|
| Operational Activity                                                                   | _                  |                                                                                                    |          |  |  |  |  |  |
| QMP Administration                                                                     | a.                 | ⊖ <sup>Yes</sup> ⊖No                                                                                      |          |  |  |  |  |  |
| Fire Compliance Inspections                                                            | b.                 | Please provide the following verifications:                                                               |          |  |  |  |  |  |
| Technical Service Delivery Standards File<br>Review<br>File Information<br>File Review | i.                 | The list of active Designation of Powers in Council Connect is up-to-date.                                | ⊖Yes ⊖No |  |  |  |  |  |
|                                                                                        | ii.                | SCO certifications are current and have not expired.                                                      | ⊖Yes ⊖No |  |  |  |  |  |
|                                                                                        | iii.               | SCO training is current.                                                                                  | ⊖Yes ⊖No |  |  |  |  |  |
| Annual Internal Review Findings                                                        | iv.                | A registry of SCO training is maintained.                                                                 | ⊖Yes ⊖No |  |  |  |  |  |
| Administrator of Accreditation Review and                                              | <b>V</b> .         | Municipal staff and contractors have access to the approved QMP                                           | ⊖Yes ⊖No |  |  |  |  |  |
| Approval                                                                               | vi.                | Municipal staff and contractors have received training on the approved QMP.                               | ⊖Yes ⊖No |  |  |  |  |  |
|                                                                                        | vii.               | All and any changes to the QMP have been approved by the Administrator prior to implementation.           | ⊖Yes ⊖No |  |  |  |  |  |
|                                                                                        | viii.              | All safety codes services files are managed under a formal records management program.                    | OYes ONO |  |  |  |  |  |
|                                                                                        | ix.                | All safety codes services files closed by a contracted accredited agency are returned to the municipality | OYes ONo |  |  |  |  |  |

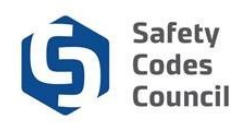

### **Fire Incident Reporting**

#### **Corporations, Joint Municipalities, Municipalities:**

\* Enter fire Incident reporting noting that if a 0 is entered under number of fire incidents reported the rest of the Form is blanked out.

| 🔒 Locked 🖍 Unlocked 🖒 Completed Q Under Review 😝 Further Action 🖌 Met                                                               |      |                                                                                                    |                      |  |  |  |  |  |  |  |
|----------------------------------------------------------------------------------------------------|------|----------------------------------------------------------------------------------------------------|----------------------|--|--|--|--|--|--|--|
| AIR Year: 2020 Disciplines: Building, Electrical, Fire, Gas, Plumbing                                                               |      |                                                                                                    |                      |  |  |  |  |  |  |  |
| Accreditation Information<br>Member Municipality Information<br>Operational Activity                                                | Fire | Fire Incident Reporting                                                                                                    |                      |  |  |  |  |  |  |  |
| QMP Administration<br>Fire Incident Reporting<br>Fire Compliance Inspections<br>Technical Service Delivery Standards File<br>Review | a.   | Number of fire incidents reported.                                                                                                    |                      |  |  |  |  |  |  |  |
|                                                                                                    | b.   | Number of fire incidents resulting in injury or fatality.                                                                              |                      |  |  |  |  |  |  |  |
| File Information<br>File Review                                                                                                    | C.   | Number of fire investigations completed.                                                                                               |                      |  |  |  |  |  |  |  |
| Annual Internal Review Findings                                                                                                    | d.   | Please verify the following                                                                                                    |                      |  |  |  |  |  |  |  |
| Administrator of Accreditation Review and                                                                                           | i.   | Fire incidents resulting in injury or fatality are reported to an SCO.                                                                 | OYes ONo             |  |  |  |  |  |  |  |
| Approval                                                                                                    | ii.  | Investigation reports are sent to the Office of the Fire Commissioner.                                                                 | OYes ONo             |  |  |  |  |  |  |  |
|                                                                                                    | iii. | Investigation reports are sent to the Office of the Fire Commissioner within 30 days.                                                  | OYes ONo             |  |  |  |  |  |  |  |
|                                                                                                    | iv.  | The Office of the Fire Commissioner is notified immediately if a fire was of an incendiary<br>origin, or resulted in the loss of life. | ⊖ <sup>Yes</sup> ⊖No |  |  |  |  |  |  |  |

### **Fire Compliance Inspections**

#### **Corporations:**

\*

#### Fire Compliance Inspections

Complete the following as it relates to the technical service delivery standards in Schedule C of the corporation's QMP

| Complete the Fire Compliance Inspec-<br>tions entering the information from the | Activity / Project                                                  | Use, Occupancy, Site or Work                                                                                       | Inspection frequency in QMP                                                             | Number of Inspections<br>Completed |
|---------------------------------------------------------------------------------|---------------------------------------------------------------------|----------------------------------------------------------------------------------------------------|-----------------------------------------------------------------------------------------|------------------------------------|
| Corporations Quality Management Plan<br>and enter how many inspections were     | Fire Safety Plan<br>Implementation and<br>Practices                 | New construction, alteration,<br>addition, renovation, reconstruction,<br>demolition or removal                    | Site Inspections at work<br>commencement and mid project                                |                                    |
| completed in the year being reviewed                                            | Fire Safety Plan                                                    | Review                                                                                                    |                                                                                         |                                    |
|                                                                                 | Fire Prevention Plan                                                | Review                                                                                                    |                                                                                         |                                    |
|                                                                                 | Code Compliance<br>Inspections                                      | Accommodation facilities, buildings<br>used for storage of flammable and<br>combusible, and hazardous<br>materials |                                                                                         |                                    |
|                                                                                 | Code Compliance<br>Inspections                                      | Office complexes, control rooms,<br>relocatable office, and mechanical<br>buildings                                |                                                                                         |                                    |
|                                                                                 | Code Compliance<br>Monitoring and<br>Enforcement                    | National Fire Code - 2019 Alberta<br>Edition                                                                       |                                                                                         |                                    |
|                                                                                 | Storage Tank<br>Systems for<br>Flammable and<br>Combustible Liquids | New construction                                                                                                   | Site Inspection of all work or VOC,<br>and final inspection within 1 year of<br>project |                                    |
|                                                                                 | Storage Tank<br>Systems for<br>Flammable and<br>Combustible Liquids | Alteration, addition, renovation, reconstruction, demolition or removal                                            | Final inspection, or VOC within 1<br>year of project commencement                       |                                    |

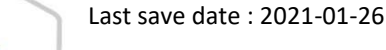

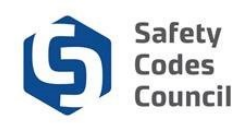

### **Fire Compliance Inspections**

#### Joint Municipalities & Municipalities:

- \* Fill out the **Fire Compliance Inspections** table using the inspection frequency table found in Schedule C of your organization's QMP.
- \* Select Yes or No based on if your organization was able to meet your current QMP requirements.
- If No is selected for Inspections Completed to Frequency for any of the Occupancy Classifications then an organization would be expected to mention this and how it will rectify this issue in the Annual Review Findings section found at the end of this review.

| Complete the following as it relates to the techn | nical service delivery standards in Schedule | C of the Organi- QMP               |
|---------------------------------------------------|----------------------------------------------|------------------------------------|
| Major Occupancy Classification                    | Inspection frequency in approved QMP         | Inspections Completed to Frequency |
| Major Occupancy Classification                    | Please select V                              | OYes ONo                           |
| A1- Assembly                                      | Please select V                              | OYes ONo                           |
| A2- Assembly                                      | Please select V                              | OYes ONo                           |
| A3- Assembly                                      | Please select V                              | OYes ONo                           |
| A4- Assembly                                      | Please select V                              | OYes ONo                           |
| B1- Detention                                     | Please select V                              | OYes ONo                           |
| B2- Treatment                                     | Please select V                              | OYes ONo                           |
| B3 - Care                                         | Please select V                              | OYes ONo                           |
| C - Residential, = 5 family                       | Please select V                              | OYes ONo                           |
| C - Residential, 5 to 12 family                   | Please select V                              | OYes ONo                           |
| C - Residential, 12 to 25 family                  | Please select V                              | OYes ON0                           |
| C - Residential, = 25 family                      | Please select V                              | OYes ONo                           |
| D - Business and personal services                | Please select V                              | OYes ONo                           |
| E - Mercantile                                    | Please select V                              | OYes ONo                           |
| F1 - High-hazard industrial                       | Please select V                              | OYes ONo                           |
| F2 - Medium-hazard industrial                     | Please select V                              | OYes ONo                           |
| F3 - Low-hazard industrial                        | Please select V                              | OYes ONo                           |
| Storage Tank Systems - New construction           | Please select V                              | ⊖ <sup>Yes</sup> ⊖No               |
| Storage Tank Systems - Alterations or removal     | Please select V                              | OYes ONo                           |
| Storage Tank Systems - Monitoring                 | Please select V                              | ⊖ <sup>Yes</sup> ⊖No               |

If your organization is not accredited in Part 4 of the fire code; leave the **Storage Tank System** questions **unselected** 

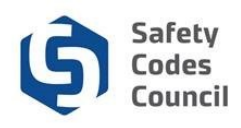

### **Accredited Agency Contract Information**

#### **Corporations, Joint Municipalities, & Municipalities :**

\* Enter the active contracts that the organization has with all Accredited Agencies along with the respective disciplines and agreed percentages.

#### Accreditation Information

 QMP Information

 Operational Activity

 QMP Administration

 Fire Incident Reporting

 Fire Compliance Inspections

 Accredited Agency Contract Information

 Agency Monitoring and Oversight

 Agency Satisfaction

 Technical Service Delivery Standards File

 Review Instructions

 File Information

 File Review

 Annual Internal Review Finding:

 Municipal Acknowledgement an

#### Accredited Agency Contract Information

| # | Agency Name   | Gas | Building | Fire | Plumbing    | Private<br>Sewage | Electrical | Mun.% | Ag.% | Other |
|---|---------------|-----|----------|------|-------------|-------------------|------------|-------|------|-------|
| 1 | Agency 1      |     |          |      | <b>&gt;</b> | <b>V</b>          | <b>×</b>   | 40    | 60   |       |
| 2 | Agency 2      |     | <b>v</b> |      |             |                   |            | 20    | 80   |       |
| 3 | (A. gop gy 2) |     | _        |      | _           | _                 |            |       |      | 100   |

#### Accredited Agency Contract Information

| # | Agency Name | Gas | Fire | Plumbing | Private Sewage | Electrical | Building |
|---|-------------|-----|------|----------|----------------|------------|----------|
| 1 | Agency 1    | ~   |      |          |                |            |          |
| 2 | Agency 2    |     |      | ~        |                |            |          |
| 3 | Agency 3    |     | 2    |          |                |            |          |

### **Agency Satisfaction**

#### **Corporations, Joint Municipalities, & Municipalities :**

\* Agency Satisfaction must be completed

#### Accreditation Information Agency Satisfaction **QMP** Information Please rate the following statements in relation to the corporation's satisfaction with the safety codes services provided by their contracted **Operational Activity** agency or agencies. **QMP** Administration Fire Incident Reporting Very Satisfied Dissatisfied Verv Fire Compliance Inspections Satisfied Dissatisfied Accredited Agency Contract Information Agency Monitoring and Oversight a. Overall satisfaction Agency Satisfaction b. Delivery of permit services **Technical Service Delivery Standards File** Delivery of inspection services. **Review Instructions** C. File Information d Timeliness and responsiveness of service delivery. 0 0 0 **File Review** Competency and knowledge of SCOs. Annual Internal Review Findings e. 0 0 Municipal Acknowledgement and Signature f. Actions taken to improve the delivery of safety codes services. Administrator of Accreditation Review and Actions taken to promote compliance to the Safety Codes Act, its regulations 0 0 $\bigcirc$ Approval g. and the codes and standards in force in Alberta

Save

Save & Next

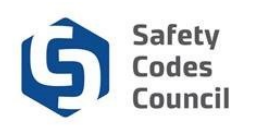

### **File Information**

#### Corporations,

#### **Joint Municipalities**

#### & Municipalities:

- \* Randomly select 1 completed permit from each discipline
- Entering the described informa \* for each discipline by **tabbing** through the links found above permit information
- \* Clink on Save after each discip information has been entered Save and Next will direct you the next section
- The Permit Closure Date must \* in the year of review, if not, se another permit
- \* If more than one SCO complet inspections, enter the informa from the SCO that was last on

| orporations,                                                                                                    |                                                                                        |                                                                                                    |                                                                   |                                                        |           |                        |                                         |                                       |                                                                                                    |                                                                                  |                                   |
|----------------------------------------------------------------------------------------------------|----------------------------------------------------------------------------------------|----------------------------------------------------------------------------------------------------|-------------------------------------------------------------------|--------------------------------------------------------|-----------|------------------------|-----------------------------------------|---------------------------------------|----------------------------------------------------------------------------------------------------|----------------------------------------------------------------------------------|-----------------------------------|
| oint Municipaliti                                                                                                    | ies                                                                                    |                                                                                                    |                                                                   |                                                        |           |                        |                                         |                                       |                                                                                                    |                                                                                  |                                   |
| <ul> <li>oint Municipalities</li> <li>&amp; Municipalities:</li> <li>Randomly select 1 completed permit from each discipline</li> <li>Entering the described information for each discipline by tabbing through the links found above the permit information</li> <li>Clink on Save after each discipline's information has been entered as Save and Next will direct you to the next section</li> <li>The Permit Closure Date must be in the year of review, if not, select another permit</li> <li>If more than one SCO completed inspections, enter the information from the SCO that was last on site.</li> </ul> |                                                                                        | File Informa<br>**All discipli<br>Building   Electri<br>Discipline:<br>Issuing<br>Organization:<br>Permit Issuer:<br>Inspecting<br>Organization:<br>Inspecting SCO | ti i i<br>below i vere t<br>ical   Gas   Pl<br>Buildi<br>C.<br>C. | e conneted<br>umbing   Priv.<br>ing Permit Is<br>Date: | belle com | pleting the File Infor | Permit I<br>Date:<br>Issuer I<br>Number | ction.<br>Closure<br>DOP<br>:<br>:    | Save &                                                                                                    | Next                                                                             | Save                              |
| A A R<br>Locked I Unlocked I Cor<br>Year: 2020 Disciplines: E<br>creditation Information<br>IP Information<br>erational Activity<br>IP Administration<br>e Incident Reporting                                                                                                    | Annual Internal<br>Review Form Multipleted Q Under Review<br>Building, Electrical, Fin | • • Further Action •<br>e, Gas, Plumbing<br>File Informatic<br>**All disciplines<br>Building   Electrical                                                          | Met<br>W mu se<br>I   Gas   Plum                                  | corrupted be<br>bing   Private                         | f Sewage  | eting the File Inform  | nation sec                              | * Se<br>yo<br>* Se<br>tio<br>hy<br>of | lecting <b>Save</b><br>ur spot in t<br>lecting <b>Save</b><br>ove you to t<br>on outlined<br>perlinks on<br>the screen | e will say<br>he form.<br>e <b>&amp; Next</b><br>he next<br>by the b<br>the left | ve<br>will<br>sec-<br>lue<br>side |
| re Compliance Inspection<br>chnical Service Delivery<br>eview                                                                                                    | ns<br>Standards File                                                                   | Discipline:                                                                                                    | Building P                                                        | Project<br>Category:                                   |           |                        | Proje<br>Clos<br>Date                   | ect<br>ure<br>:                       |                                                                                                    |                                                                                  |                                   |

SCO DOP

Number:

Review File Information Inspecting **File Review** Organization: Annual Internal Review Findings Inspecting SCO: **Corporate Acknowledgement and Signature** Administrator of Accreditation Review and Approval

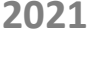

Last save date : 2021-01-26

Save

Save & Next

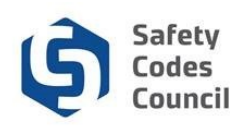

### **File Review**

#### **Corporations, Joint Municipalities & Municipalities:**

- \* Using the randomly selected file from the previous section, tab through each discipline and answer the following questions.
- Only Corporations are required to upload \* documents with regards to Non-Conformance and Corrective actions if occurred.

| File Review |
|-------------|
|-------------|

| Buil | ding   Electrical   Gas   Plumbing   Private Sewage                                                             |          |
|------|----------------------------------------------------------------------------------------------------|----------|
| a.   | Construction Document Review                                                                                    |          |
|      | Was a construction document review required?                                                                    | ⊖Yes ⊖No |
|      | If yes, Please verify the following                                                                             |          |
| i.   | Plans were reviewed as prescribed in the municipality's QMP.                                                    | OYes ONC |
| ii.  | Professional involvement occurred as required in the municipality's QMP.                                        | ⊖Yes ⊖No |
| iii. | Plans were reviewed and approved by an SCO with the proper certification.                                       | OYes ONG |
|      | Note: Seek the assistance of an SCO to answer questions i and ii if necessary.                                  |          |
| b.   | Permit Issuance                                                                                                 |          |
|      | Please verify the following:                                                                                    |          |
| i.   | The permit is compliant with the section 21 and 22 of the Permit Regulation                                     | OYes ONG |
| ii.  | The permit was approved and signed by a Permit Issuer with the proper designation.                              | OYes ONG |
| iii. | The permit was issued in compliance with the Permit Regulation and the approved QMP.                            | ⊖Yes ⊖No |
| iv   | The nermit was monitored in compliance with section 20 or 25 of the Permit Perulation, whichever is applicable. | OYes ONG |

| Accreditation Information                                                  | File   | e Review                                                                                                    |             |      |              |
|----------------------------------------------------------------------------|--------|----------------------------------------------------------------------------------------------------|-------------|------|--------------|
| QMP Information<br>Operational Activity                                    | **File | Review must be completed for each discipline below.                                                                                            |             |      |              |
| QMP Administration                                                         | Build  | ing   Electrical   Gas   Plumbing   Private Sewage                                                                                             |             |      |              |
| Fire Compliance Inspections                                                | а.     | Construction Document Review                                                                                                    |             |      |              |
| Accredited Agency Contract Information                                     |        | Was a construction document review required?                                                                                                   | OYes No     |      |              |
| Agency Monitoring and Oversight<br>Agency Satisfaction                     |        | If yes, Please verify the following                                                                                                    |             |      |              |
| Technical Service Delivery Standards File                                  | i.     | Plans were reviewed as prescribed in the corporation's QMP.                                                                                    | ⊖Yes _No    |      |              |
| Review<br>File Information                                                 | ii.    | Professional involvement occurred as required in the corporation's QMP.                                                                        | ⊖Yes _No    |      |              |
| File Review                                                                | iii.   | Plans were reviewed and approved by an SCO with the proper certification.                                                                      | Yes No      |      |              |
| Annual Internal Review Findings<br>Corporate Acknowledgement and Signature |        | Note: Seek the assistance of an SCO to answer questions i and ii if necessary.                                                                 |             |      | vere com     |
| Administrator of Accreditation Review and                                  | b.     | Variances                                                                                                    |             |      |              |
| Approval                                                                   | i.     | Was a variance issued?                                                                                                    | OYes ONo    |      |              |
|                                                                            | ii.    | If yes, the variance is registered with the Council.                                                                                           | OYes ONo    |      |              |
|                                                                            | c.     | Inspections and File Closure                                                                                                    |             | -    |              |
|                                                                            |        | Please verify the following:                                                                                                    |             |      |              |
|                                                                            | i.     | Inspections completed within the prescribed time frame.                                                                                        | ●Yes ONo    |      |              |
|                                                                            | ii.    | The mandatory inspections required by the corporation's QMP were completed                                                                     | Yes ONo     | -    |              |
|                                                                            | iii.   | An SCO with the proper certification and designation completed the inspections                                                                 | Yes ONo     |      |              |
|                                                                            | iv.    | Any non-compliance items were resolved by project completion                                                                                   | Yes ONo     |      |              |
|                                                                            | v.     | Did the inspections identify deficiencies                                                                                                    | ●Yes ONo    |      |              |
|                                                                            | 1.     | Deficiencies identified, and noted properly                                                                                                    | ⊜Yes ⊖No    |      |              |
|                                                                            | 2.     | Deficiencies re-inspected, and resolved in accordance with QMP?                                                                                | OYes No     |      | Ţ            |
|                                                                            | i.     | If the above answer is no; has this non-conformance issue been documented on the file explaining the rational as to why consensus was not met? | ®Yes ⊖No    |      | *            |
|                                                                            |        |                                                                                                    | Save & Next | Save | لا<br>*<br>( |

#### Additional Documents Section

Additional documents to support the application including all files that contain a Non-Conformance and Corrective Action issue (corporations only) can be uploaded in this section. Ensure to provide adequate description of the documents being provided. +Add Document

| ♥ Documents<br>Show 10      | ➤ entries |        |           |                    |   |          | Search: |          |      |
|-----------------------------|-----------|--------|-----------|--------------------|---|----------|---------|----------|------|
| Document                    |           | A Desc | ription   |                    | ¢ | Uploaded |         |          | Å    |
|                             |           |        | No data a | available in table |   |          |         |          |      |
| Showing 0 to 0 of 0 entries |           |        |           |                    |   |          |         | Previous | Next |

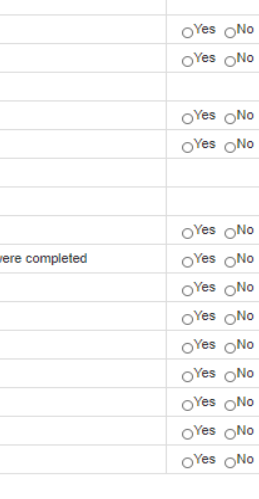

#### Save & Next Save

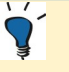

\*

- Selecting **Save** will save our spot in the form.
- Select **Save** after each iscipline's information is entered
- Selecting Save & Next \* will move you to the next section outlined by the blue hyperlinks on the left side of the screen
- Select Save & Next when this section is fully completed

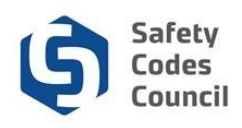

## Internal Review Findings

#### Agencies, Corporations, Joint Municipalities & Municipalities:

- \* All organizations are expected to complete the Annual Internal Review findings.
- \* If there aren't any comments to make, please confirm this in the space provided so the Council knows that this section was not overlooked.

| Accreditation Information<br>QMP Information                                                                                                    | Annual Internal Review Findings                                                                                                    |
|----------------------------------------------------------------------------------------------------|----------------------------------------------------------------------------------------------------|
| QMP Administration<br>Fire Incident Reporting                                                                                                    | ** Please note that the maximum number of characters allowed in each section below is 650.                                                                                                    |
| Fire Compliance Inspections                                                                                                    | Use the results of the File Review and any other information to answer the following questions                                                                                                    |
| Review                                                                                                    | a. Are there any notable issues with respect to the accreditation that was discovered through the completion of the Annual Internal Review?                                                       |
| File Review<br>Annual Internal Review Findings<br>Corporate Acknowledgement and Signature<br>Administrator of Accreditation Review and<br>Approval | If document has been uploaded please add comment in that document is uploaded other wise add details.                                                                                             |
|                                                                                                    | b. Any other general comments, concerns or issues the corporation would like to raise with the Administrator and Council in regards to its accreditation or operation of the safety codes system. |
|                                                                                                    | If document has been uploaded please add comment in that document is uploaded other wise add details.                                                                                             |
|                                                                                                    | Save & Next Save                                                                                                    |

### Acknowledgment and Signature

| Accreditation Information                 | Acknowledg | gement and Signature |                            |
|-------------------------------------------|------------|----------------------|----------------------------|
| Operational Activity                      |            |                      | ` <b>Q</b> ´               |
| QMP Administration                        | Signature: | Date:                |                            |
| Fire Incident Reporting                   |            |                      | Tip: If the Form times-out |
| Fire Compliance Inspections               | Job Title: |                      | too quickly, you can print |
| Accredited Agency Contract Information    |            |                      | off a copy of the form so  |
| Agency Monitoring and Oversight           |            |                      | that you can better pre-   |
| Agency Satisfaction                       |            |                      | that you can better pre-   |
| Technical Service Delivery Standards File |            |                      | pare the information that  |
| Review Instructions                       |            |                      | needs to be entered in     |
| File Information                          |            |                      | the online form            |
| File Review                               |            |                      |                            |
| Annual Internal Review Findings           |            |                      |                            |
| Municipal Acknowledgement and Signature   |            |                      |                            |
| Administrator of Accreditation Review and |            |                      |                            |
| Approval                                  |            |                      |                            |
|                                           |            |                      | Save Review The Form (PDF) |

Last save date : 2021-01-26

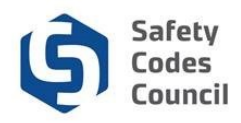

### Signature, Terms & Submit Form

#### 7. Sign, date and Submit for Review.

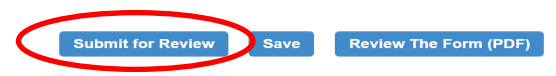

#### 8. Review FOIP, accept Terms and Conditions, and click on Next.

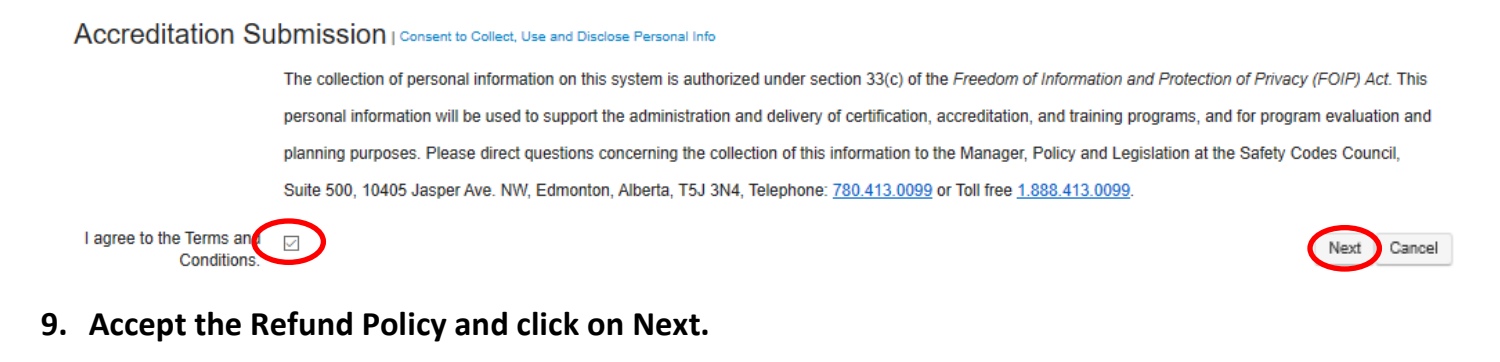

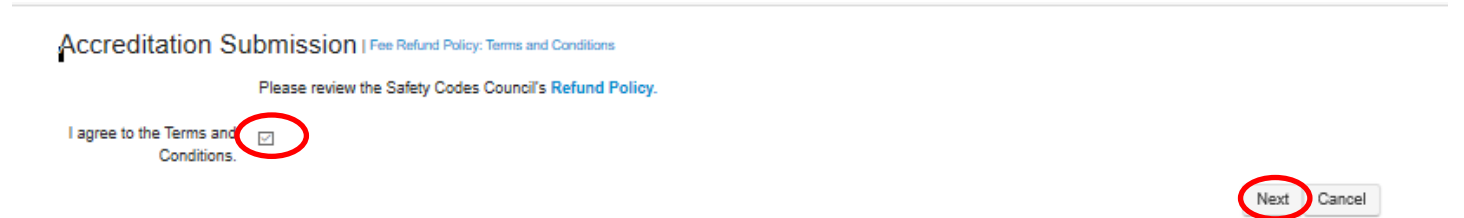

#### 10. The Annual Internal Review is completed and the status will change to Under Review.

| Dasl | hboard ft Annual Internal Review Form                                                                                                    |              |
|------|----------------------------------------------------------------------------------------------------|--------------|
| 🖨 Lo | ocked 🖍 Unlocked 🎼 Completed 🔍 Under Review 🥹 Further Action 🖌 Met                                                                                                    |              |
|      | Requirement                                                                                                    | Status       |
| q    | Annual Internal Review Form<br>Additional documents to support the application can be uploaded in this section. Ensure to provide adequate description of the document being provided. | Under Review |
| 5    |                                                                                                    |              |
| ~    | Last save date : 2021-01-26                                                                                                    | Page 17 of 1 |

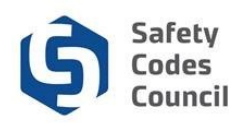

## **Questions and Issues Answered**

While looking for information to enter, the System times out rather quickly.

If the Form times-out to quickly, you can print off a copy of the form so that you can better prepare the information that must to be entered in the online form and submitted through Council Connect

Would like to be able to update **contacts** on the Annual Internal Review Form.

Organizations are not able to update their contact information on Council Connect. If any changes are required, please email the **Accreditation Department** at <u>accreditation@safetycodes.ab.ca</u> with necessary corrections.\*

For **Active Sub-Contracts**, we are unable to Choose Zero.

Selecting **No** for **Sub Contract** will <u>override</u> the **1** in the number of Active Sub Contracts; Sub Contracts table will **Not** generate

I cannot find the form that I opened under **My Accreditation Maintenance**.

If the **Annual Internal Review form** has been already opened, either by your organization or Council Staff, then you will be able to access it on the **Organization Info** page by scrolling down to **My Open Applications** and selecting Continue Application.

I cannot locate the **Annual** Internal Review Form. There are a few more reasons that you may not be able to locate the **Annual Internal Review**:

- $\Rightarrow$  You are not on your Organization's Dashboard
- $\Rightarrow~$  You do not have the correct permission to access the form
- ⇒ You are part of a Joint Municipality and only the Lead Municipality can Complete and Submit a Annual Internal Review